## 毕业去向信息修改操作步骤

毕业生在教育部系统确认毕业去向时,如发现毕业去向信息有误,请参照一下流程进行更新修改。

## 一. 登录(以下两种方式二选一即可)

1. 关注"北体就业服务"微信公众号,点击"学生服务",点击
 "就业手续变更申请"栏目,登录毕业生个人账号。

| < 1t                         | 体就业服务。                             | R    | ×                        | 北体就业服务                                    |                       |  |  |
|------------------------------|------------------------------------|------|--------------------------|-------------------------------------------|-----------------------|--|--|
| 北京体育大学2<br>选会邀请函             | ¥*****<br>2023年暑期系列                | 1线上双 | 比京体育大学专场が                |                                           |                       |  |  |
| 离校未就业专场<br>2023届毕业生系         | 离校未就业专场   北京体育大学<br>2023届毕业生系列招聘活动 |      |                          | 通知公告 更<br>毕业生就业手续办理指南                     |                       |  |  |
| 北京体育大学 模                     | 北京体育大学 模拟面试专场                      |      |                          | 北京体育大学2023年暑期系列线上双选会邀请函<br>西藏自治区体育局人才引进公告 |                       |  |  |
| 海南师范大学 20<br>层次人才公告          | 海南师范大学2023年考核招聘高<br>层次人才公告         |      | 关于做好2023 届毕业生就业信息核查工作的通知 |                                           |                       |  |  |
| 南京林业大学20<br>科研岗公开招聘          | 南京林业大学 2023年上半年教学<br>科研岗公开招聘公告     |      | Ĩ<br>Ⅲ<br>招聘会            | 招聘信息                                      | <u>》</u><br>国家24365大… |  |  |
| 西藏自治区体育》                     | 局人才引进公告                            |      | 通知公告                     | 新闻动态                                      | 基本信息填报                |  |  |
| 东南大学 2023年<br>聘公告            | 东南大学2023年度专职辅导员招<br>聘公告            |      |                          | <b></b><br>就业手续办理                         | 就业手续变更                |  |  |
| 盐城师范学院2023年上半年公开<br>括于1日八次五日 |                                    |      | 品<br>品                   | Ø <u>≡</u>                                |                       |  |  |
| 学生服务                         | 用人单位                               | 我是教师 | 就业政策                     | 求职技巧                                      | 职业生涯教育                |  |  |

2. 点击北京体育大学就业创业信息网(https://jy.bsu.edu.cn)

首页右上角,登录毕业生个人账号。

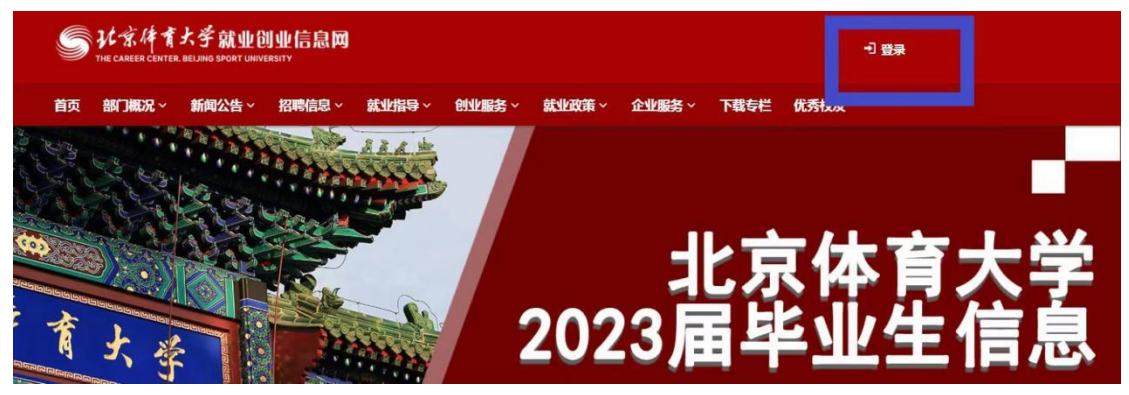

## 二. 提交"就业手续变更申请"

点击"就业手续变更申请"栏目,信息填写完成后提交,如果之前提交过变更申请,需要点击页面右上角"重新申请"按钮。

档案托管在校的毕业生,提交变更申请后自动审核通过。

系统显示已办理过档案转寄手续(已转到单位、生源地或已升学 学校),提交变更申请后请等待学校审核,审核时间一般不超过3个 工作日。

| ×                               | 北体就业服务             | •••      | X                                | 去向变更申请 | •••    |  |
|---------------------------------|--------------------|----------|----------------------------------|--------|--------|--|
| 比京体育大学专场                        | 汉选会<br><b>34</b> 4 |          | 🕜 就业手续变到                         | 巨申请    | € 重新申请 |  |
| <b>年上XXi法,与市</b><br>)程无忧2023春季线 | EVALUA<br>LIXIBA   |          | <b>审核状态: 中心通过</b> 重新填报毕业去向 >> 进入 |        |        |  |
| 通知公告 <b>更多</b>                  |                    |          | 基本信息                             |        |        |  |
| 毕业生就业手续办                        | ⊅理指南               |          |                                  |        |        |  |
| 北京体育大学202                       | 23年暑期系列线上双边        | 先会邀请函    | 姓名                               |        |        |  |
| 西藏自治区体育周                        | 局人才引进公告            |          |                                  |        |        |  |
| 关于做好2023 雇                      | 毕业生就业信息核查          | 工作的通知    |                                  |        |        |  |
|                                 |                    |          | 毕业时间                             |        |        |  |
|                                 |                    |          |                                  |        |        |  |
| 招聘会                             | 招聘信息               | 国家24365大 | 院系                               |        |        |  |
| [****]                          | <b></b>            | 1=       | 竞技体育学院                           |        |        |  |
| 通知公告                            | 新闻动态               | 基本信息埴报   | 专业                               |        |        |  |
| ZMAI                            |                    | THURSDAY | 运动训练                             |        |        |  |
| 就业意向调查 就业                       | A                  |          | 培乔 <b>万</b> 式                    |        |        |  |
|                                 | 就业手续办理             | 就业手续变更   | 引来回<br>动业形式                      |        |        |  |
|                                 | -                  |          | 自由职业                             |        |        |  |
| R                               | 品                  | ®≡       | 档案转零安排                           |        |        |  |
| 就业政策                            | 求职技巧               | 职业生涯教育   | 11XTOXH                          |        |        |  |
| $\wedge$                        | $\bigcirc$         | 0        |                                  |        |        |  |

| S 北京体育大学            | 布局 ×                             |                                   |  |  |  |
|---------------------|----------------------------------|-----------------------------------|--|--|--|
|                     |                                  |                                   |  |  |  |
| ☆ 个人中心 〈            | ☞ 就业手续变更申请                       |                                   |  |  |  |
| 我的首页                | <b>审核状态: 中心通过</b> 重新填报毕业去向 >> 进入 |                                   |  |  |  |
| i 基本信息 <            |                                  |                                   |  |  |  |
| 2 就业意向调查            | 基本信息                             |                                   |  |  |  |
| □ 双选会               | 姓名                               | 10                                |  |  |  |
| ✓ 就业手续办理            |                                  |                                   |  |  |  |
| ✓ 就业手续变更申请          | 毕业时间                             |                                   |  |  |  |
| ♀ 求职意向 <            | 专业                               |                                   |  |  |  |
| □ 简历管理 <            | ~**                              |                                   |  |  |  |
| <ol> <li></li></ol> | 駅に虹北三に                           |                                   |  |  |  |
| ♀ 职业生涯教育一体化平台       | 单位名称                             | 和社会保障局人力资源市场科                     |  |  |  |
|                     | 去向变更信息                           |                                   |  |  |  |
|                     | * 变更原因                           | 2.原来托管,原来档案托管在校,现需将档案转回生源地毕业生就业主、 |  |  |  |

## 三. 提交"就业手续办理" (更新修改毕业去向信息)

"就业手续变更申请"审核通过后,点击"就业手续办理"栏目, 在绿色方框中选择与本人实际情况相符的毕业去向进行填写并提交。 等待就业中心审核,就业中心审核完成后会第一时间将更新后的毕业 去向信息同步至教育部系统,更新完成后毕业生再前往教育部系统进 行登记确认。

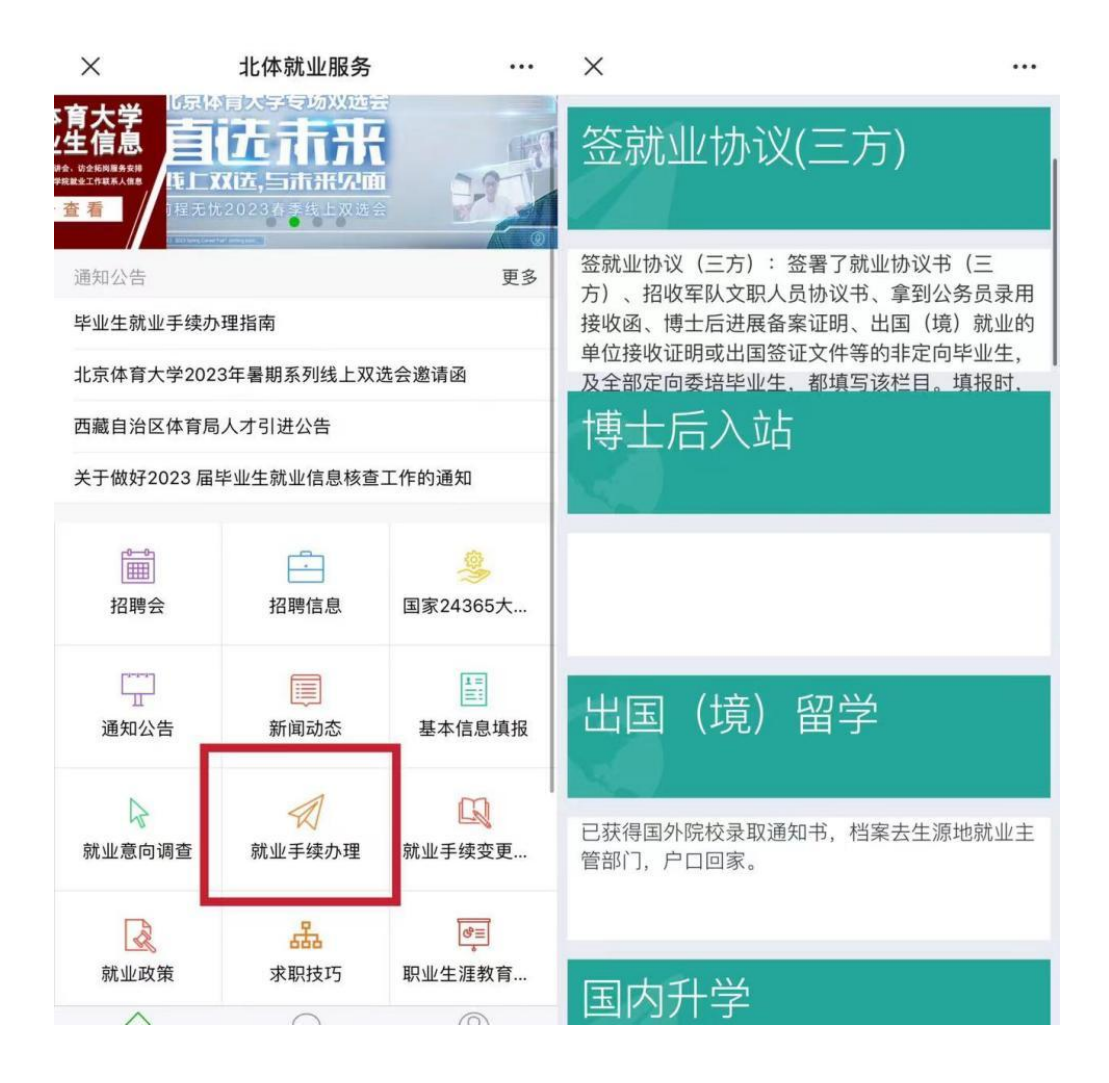

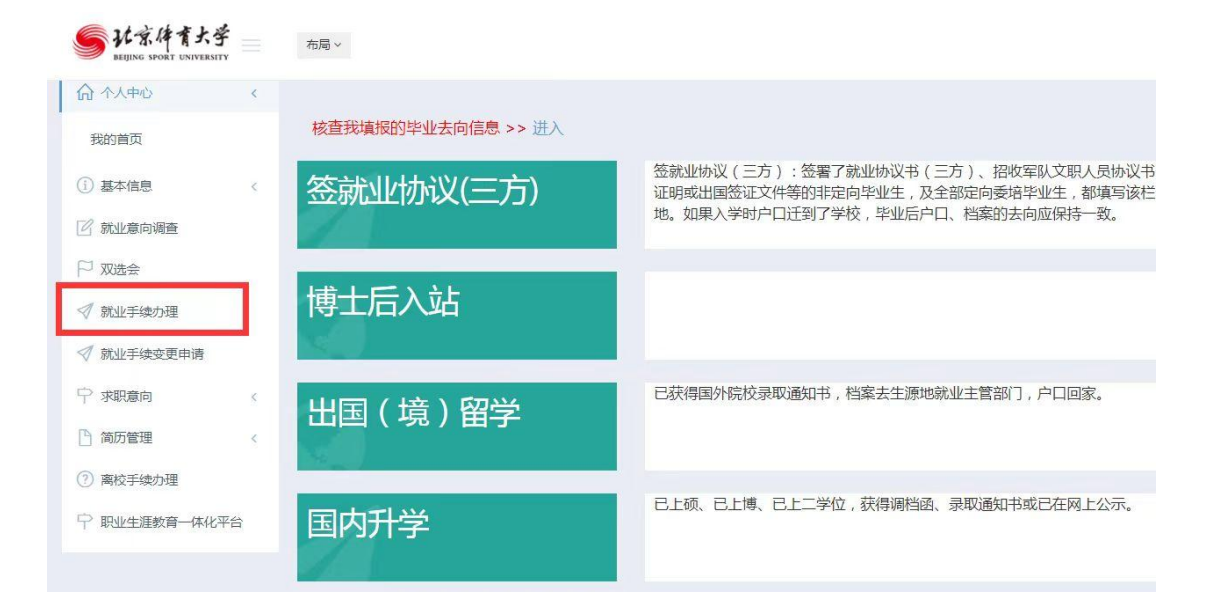